## Payment Delete

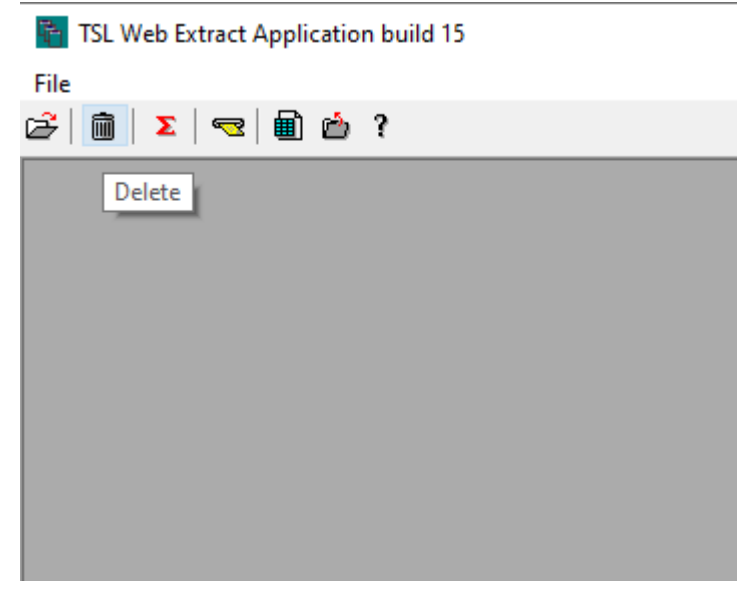

From TSL desktop, click on trash can icon.

| 👫 TSL Web          | Extract Application build 15 |        |     |         |           |           |          |       |    |
|--------------------|------------------------------|--------|-----|---------|-----------|-----------|----------|-------|----|
| File<br>2€   🛍   Σ | :   😎   🖩 📩 ?                |        |     |         |           |           |          |       |    |
|                    |                              |        |     |         |           |           |          |       |    |
| Dele               | ete Payment                  |        |     |         |           |           |          |       | 23 |
| Selee              | ct Parcel to Delete          | Bill # | SBL | Addr No | Addr Name | Date Paid | Amt Paid | Owner |    |
|                    | Enter Bill # 5272            |        |     |         |           |           |          |       |    |
|                    | OR                           |        |     |         |           |           |          |       |    |
|                    | Enter SBL                    |        |     |         |           |           |          |       |    |
|                    | Search                       |        |     |         |           |           |          |       |    |
|                    |                              |        |     |         |           |           |          |       |    |
|                    |                              |        |     |         |           |           |          |       |    |
|                    |                              |        |     |         |           |           |          |       |    |
|                    |                              | <      |     |         |           |           |          | >     |    |
|                    | Delete Payment               |        |     |         |           |           |          |       |    |
|                    |                              |        |     |         |           |           |          |       |    |
|                    |                              |        |     |         |           |           |          |       |    |
|                    |                              |        |     |         |           |           |          |       |    |
|                    |                              |        |     |         |           |           |          |       |    |

Enter bill number or tax map (SBL) number and then click Search button.

| TSL Web Extract Application build 15 |        |             |         |             |               |          |                 |   |
|--------------------------------------|--------|-------------|---------|-------------|---------------|----------|-----------------|---|
| ≟ ⊞ Σ ≂≥ ⊞126?                       |        |             |         |             |               |          |                 |   |
|                                      |        |             |         |             |               |          |                 |   |
| Delete Payment                       |        |             |         |             |               |          |                 |   |
| Select Parcel to Delete              | Bill # | SBL         | Addr No | Addr Name   | Date Paid     | Amt Paid | Owner           | 1 |
| Enter Bill #                         | 5272   | 124.03-3-59 | 7187    | Woodmore Ct | 2023-03-31 00 | 7804.03  | Rippe Michael J |   |
| OR                                   |        |             |         |             |               |          |                 |   |
| Enter SBL                            |        |             |         |             |               |          |                 |   |
| Search                               |        |             |         |             |               |          |                 |   |
|                                      |        |             |         |             |               |          |                 |   |
|                                      |        |             |         |             |               |          |                 |   |
|                                      | <      |             |         |             |               |          | >               |   |
| Delete Payment                       |        |             |         |             |               |          |                 |   |
|                                      |        |             |         |             |               |          |                 |   |
|                                      |        |             |         |             |               |          |                 |   |
|                                      |        |             |         |             |               |          |                 |   |

Verify correct parcel has been displayed on right side panel. If this is the payment to be deleted, click on Delete Payment button.

| 🐂 TSL Web Extract Application build 15              |        |             |         |                |           |          |                 |   |
|-----------------------------------------------------|--------|-------------|---------|----------------|-----------|----------|-----------------|---|
| File                                                |        |             |         |                |           |          |                 |   |
|                                                     |        |             |         |                |           |          |                 |   |
| Delete Payment                                      |        |             |         |                |           |          |                 |   |
| Select Parcel to Delete                             | Bill # | SBL         | Addr No | Addr Name      | Date Paid | Amt Paid | Owner           | 7 |
| Enter Bill #                                        | 5272   | 124.03-3-59 | 7187    | Woodmore Ct    |           | 0.00     | Rippe Michael J |   |
| OR                                                  |        |             |         |                |           |          |                 |   |
| Enter SBL                                           |        |             |         |                |           |          |                 |   |
| Search                                              |        |             |         |                |           |          |                 |   |
|                                                     |        |             |         |                |           |          |                 |   |
|                                                     |        |             |         | 124.03-3-59 Bi | II # 5272 |          | ;               | × |
|                                                     | /      |             |         |                |           |          |                 |   |
| Payment on 2023-03-31 00:00:00 for 7804.03 DELETED! |        |             |         |                |           |          |                 |   |
| 1                                                   |        |             |         |                |           |          | ОК              |   |
|                                                     |        |             |         |                |           |          |                 |   |
|                                                     |        |             |         |                |           |          |                 |   |
| 1                                                   | _      |             | _       |                |           |          |                 |   |

If no additional payments are to be applied, the web extract file can be uploaded by clicking on the Upload to Web icon on the TSL desktop.

| TSL Web Extract Application build 15 |                                                                                                    |                     |           |  |  |  |  |  |  |
|--------------------------------------|----------------------------------------------------------------------------------------------------|---------------------|-----------|--|--|--|--|--|--|
| @                                    | $\overrightarrow{\mathcal{L}} \mid \overrightarrow{\mathbf{m}} \mid \mathbf{\Sigma} \mid \mathbf{\overline{\Sigma}} \mid \mathbf{\overline{M}} \mid \mathbf{\underline{\Sigma}} \mid \mathbf{\overline{M}} \mid \mathbf{\overline{\Sigma}} \mid \mathbf{\overline{M}} \mid \mathbf{\overline{\Sigma}} \mid \mathbf{\overline{M}} \mid \mathbf{\overline{\Sigma}} \mid \mathbf{\overline{M}} \mid \mathbf{\overline{\Sigma}} \mid \mathbf{\overline{M}} \mid \mathbf{\overline{\Sigma}} \mid \mathbf{\overline{M}} \mid \mathbf{\overline{\Sigma}} \mid \mathbf{\overline{M}} \mid \mathbf{\overline{\Sigma}} \mid \mathbf{\overline{M}} \mid \mathbf{\overline{\Sigma}} \mid \mathbf{\overline{M}} \mid \mathbf{\overline{M}}$ |                     |           |  |  |  |  |  |  |
|                                      | UpLoad to Web                                                                                                    |                     |           |  |  |  |  |  |  |
| File                                 | TSL Web Extract Application b                                                                                                    | uild 15             |           |  |  |  |  |  |  |
| 2                                    | 🛅   🔀   🤜   🏛 🍅 ?                                                                                                    |                     |           |  |  |  |  |  |  |
|                                      |                                                                                                    |                     |           |  |  |  |  |  |  |
|                                      | FTP File to TSLco                                                                                                    |                     |           |  |  |  |  |  |  |
|                                      | Uploaded File Name                                                                                                    | TaxInfoLockport.mdb |           |  |  |  |  |  |  |
|                                      | Web Site IP                                                                                                    | 209.17.116.2        |           |  |  |  |  |  |  |
|                                      | User Name                                                                                                    | T282600             |           |  |  |  |  |  |  |
|                                      |                                                                                                    | 14x232600           |           |  |  |  |  |  |  |
|                                      | Password                                                                                                    | Lockport2926        |           |  |  |  |  |  |  |
|                                      |                                                                                                    |                     | _         |  |  |  |  |  |  |
|                                      |                                                                                                    |                     | Send File |  |  |  |  |  |  |
|                                      |                                                                                                    |                     |           |  |  |  |  |  |  |
|                                      |                                                                                                    |                     |           |  |  |  |  |  |  |
|                                      |                                                                                                    |                     |           |  |  |  |  |  |  |

Click Send File button to send updated file to TSL web site.